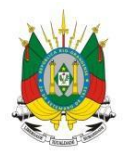

ESTADO DO RIO GRANDE DO SUL Secretaria da educação

MANUAL

# SEDUC FORMS

**CIPAVE - DIRETOR** 

# **SUMÁRIO**

| 1 - Como ter o acesso de Perfil de Diretor no Cipave? | 2          |
|-------------------------------------------------------|------------|
| 2 - Como acessar o Perfil de Diretor?                 | 4          |
| 3 - Como cadastrar a comissão do Cipave?              | 6          |
| 4 - Como consultar a comissão do Cipave?              | 10         |
| 5 - Como cadastrar os responsáveis do Cipave?         | 1 <u>2</u> |
| 6 - Como consultar os responsáveis da Cipave?         | 1 <u>4</u> |

#### 1 - Como ter o acesso de Perfil de Diretor no Cipave?

### 1° Passo: Acesse http://cipave.educacao.rs.gov.br/

| ← → C (① Não seguro   seducforms.educacao.rs.gov.br/?COD_PROGRAMA=3&/ | *                                            |
|-----------------------------------------------------------------------|----------------------------------------------|
| ESTADO DO RIO GRANDE DO SUL<br>SECRETARIA DA EDUCAÇÃO                 | Abrir um chamado no<br>Intral de Atendimento |
| Acesso ao Cipave                                                      |                                              |
| Comissão Interna de Prevenção a Acidentes e Violência Escolar         |                                              |
| Para começar, clique em um dos botões abaixo:                         |                                              |
| Confirmar os dados do acesso                                          | Acessar Cipave                               |
|                                                                       |                                              |
|                                                                       |                                              |
| Cipave - 0.26.4 - 2020 - Todos                                        | os direitos reservados.                      |

2° Passo: Se este é o seu primeiro acesso, clique em "Confirmar Dados do Acesso".

| ESTADO DO RIO GRANDE DO SUL<br>SECRETARIA DA EDUCAÇÃO | Entral de Atendimento                       |
|-------------------------------------------------------|---------------------------------------------|
| Acesso ao Cipave                                      |                                             |
| Comissão Interna de Prevenção a Acidentes e Violê     | ncia Escolar                                |
| Para começar, clique em um dos botões abaixo:         |                                             |
| Confirmar os dados do acesso                          | Acessar Cipave                              |
|                                                       |                                             |
|                                                       |                                             |
| Cipave - 0                                            | 26.4 - 2020 - Todos os direitos reservados. |

3° Passo: Selecione a opção "Diretor", insira o seu CPF e clique na "Lupa". Após preencher esses campos o sistema abrirá todo cadastro.

| Cadastro de usuário | ) |                               |                            |   |
|---------------------|---|-------------------------------|----------------------------|---|
| Programa*:          |   |                               | Eu sou*:                   |   |
| Cipave              |   |                               | Diretor                    | v |
| CPF*:               |   |                               |                            |   |
|                     | ۹ |                               |                            |   |
|                     |   |                               |                            |   |
|                     |   | Cipave - 0.26.4 - 2020 - Todo | os os direitos reservados. |   |
|                     |   |                               |                            |   |

4° Passo: Verifique seus dados. Selecione a Unidade federativa e o Município. Após, selecione sua CRE e Escola e clique em "Adicionar Escola". Você poderá selecionar todas as escolas nas quais atua.

|                                  |                    |                            | Eu sou*:                                    |                  |
|----------------------------------|--------------------|----------------------------|---------------------------------------------|------------------|
| Cipave                           |                    |                            | Diretor                                     |                  |
| CPF*:                            |                    |                            |                                             |                  |
| 847.                             | О,                 |                            |                                             |                  |
| Nome*:                           |                    |                            |                                             |                  |
| ANA PAULA BEIJOSA BRAGA          |                    |                            |                                             |                  |
| Email*:                          |                    |                            |                                             |                  |
| ana.braga@mstech.com.br          |                    |                            |                                             |                  |
| Unidade federativa:              | Muni               | cípio:                     |                                             |                  |
| RIO GRANDE DO SUL                | • P0               | RTO ALEGRE                 |                                             |                  |
| 1 - Selecione a CRE*:            | •                  | 2 - Selecia                | me a escola*:                               | Ļ                |
| Selecione a CRE                  |                    | <ul> <li>Seleci</li> </ul> | one a escola - 🔹 🔻                          | Adicionar escola |
|                                  |                    | Esco                       | a                                           | Ações            |
| CRE                              |                    |                            | ÉCNICA EST PAROBÉ - 00010568 - PORTO ALEGRE |                  |
| CRE<br>01 COORDENADORIA REGIONAL | DE EDUCACAO - PORT | IO ALEGRE ESG I            |                                             |                  |
| CRE<br>01 COORDENADORIA REGIONAL | DE EDUCACAO - POR  | TO ALEGRE ESC I            |                                             |                  |

5° Passo: Após informar seus dados, clique em "Salvar". Atente para o aviso na parte inferior "Usuário cadastrado com sucesso".

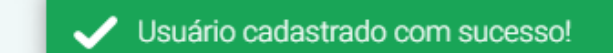

6° Passo: Em seguida será inserido em seu acesso o perfil de "Cipave - Diretor".

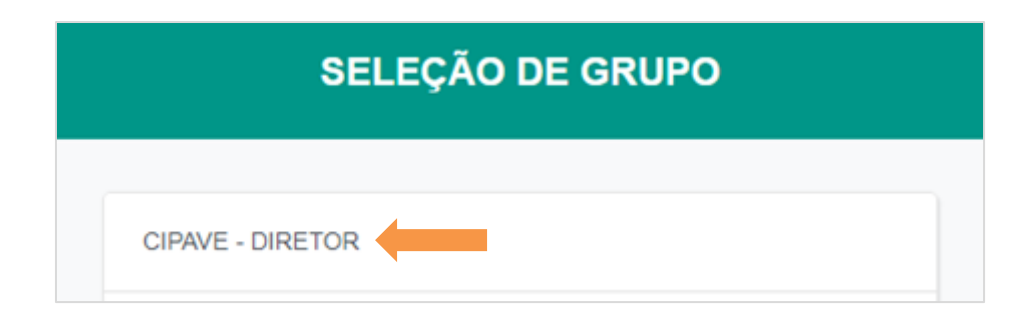

#### 2 - Como acessar o perfil de Diretor?

1° Passo: Acesse o link <u>http://cipave.educacao.rs.gov.br/</u> e clique em "Acessar Cipave".

| ESTADO DO RIO GRANDE DO SUL<br>SECRETARIA DA EDUCAÇÃO | E Abrir um chamado no<br>Central de Atendimento |
|-------------------------------------------------------|-------------------------------------------------|
| Acesso ao Cipave                                      |                                                 |
| Comissão Interna de Prevenção a Acidentes e Violê     | incia Escolar                                   |
| Para começar, clique em um dos botões abaixo:         |                                                 |
| Confirmar os dados do acesso                          | Acessar Cipave                                  |
|                                                       |                                                 |
|                                                       |                                                 |
| Cipave - 0                                            | 126.4 - 2020 - Todos os direitos reservados.    |

2° Passo: Você será direcionado ao Portal da Educação. Clique em "Faça seu Login".

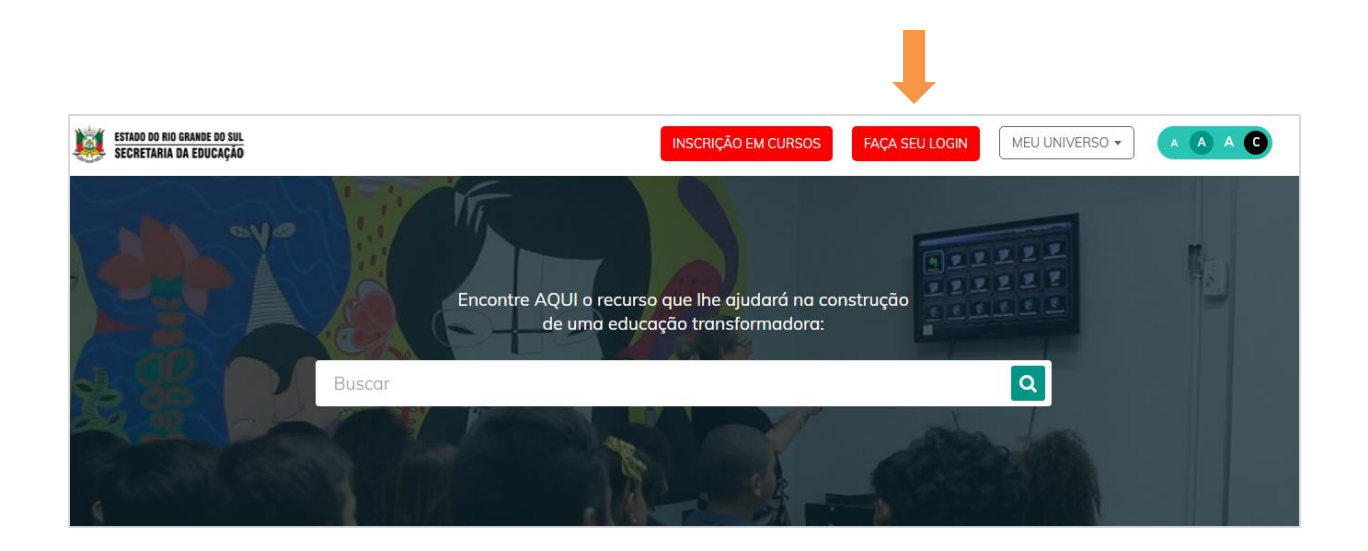

3° Passo: Informe o seu CPF e sua senha.

|                                                                                                    | ×            |
|----------------------------------------------------------------------------------------------------|--------------|
| G Entrar com o Google                                                                                                    |              |
| Login:                                                                                                    |              |
| Login                                                                                                    |              |
| Senha:                                                                                                    |              |
| Senha                                                                                                    |              |
| Caso já utilize outros sistema da SEDUC como Certificados ou EaD, utiliz<br>mesma senha. Se for seu primeiro acesso utilize os 4 últimos dígitos do C | ze a<br>CPF. |
| ENVIAR Esqueci minha ser                                                                                                    | nha          |
|                                                                                                    |              |

ESTADO DO RIO GRANDE DO SUL Secretaria da Educação INSCRIÇÃO EM CURSOS ANA -MEU UNIVERSO -Inscrever-se em eventos/formações/cursos Verificar a autenticidade de um certificado Administração do sistema Alimentação Escolar Avalia Encontre AQUI o recurso que lhe ajudará na con Baneville de uma educação transformadora: Biblioteca Central de atendimento Certificados EaD Escola Aberta Formulário Gerenc. de Deslocamentos e Viagens Gestão Acadêmica Gestão de Projetos Infraestrutura de rede lovem RS ALUNOS Portal Colaborativo Portal Interativo SEDUC Forms SIGEC Recursos ferramentas e materiais nara você i

4° Passo: Acesse "Meu Universo" e clique em "SEDUC Forms".

5° Passo: Acesse o perfil de "Cipave - Diretor".

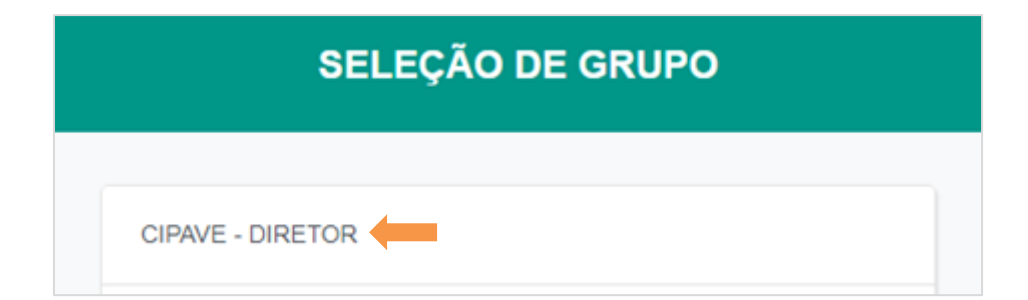

#### 3 - Como cadastrar as comissões no Cipave?

1° Passo: Após acessar o perfil de Diretor o Sistema mostrará a tela abaixo.

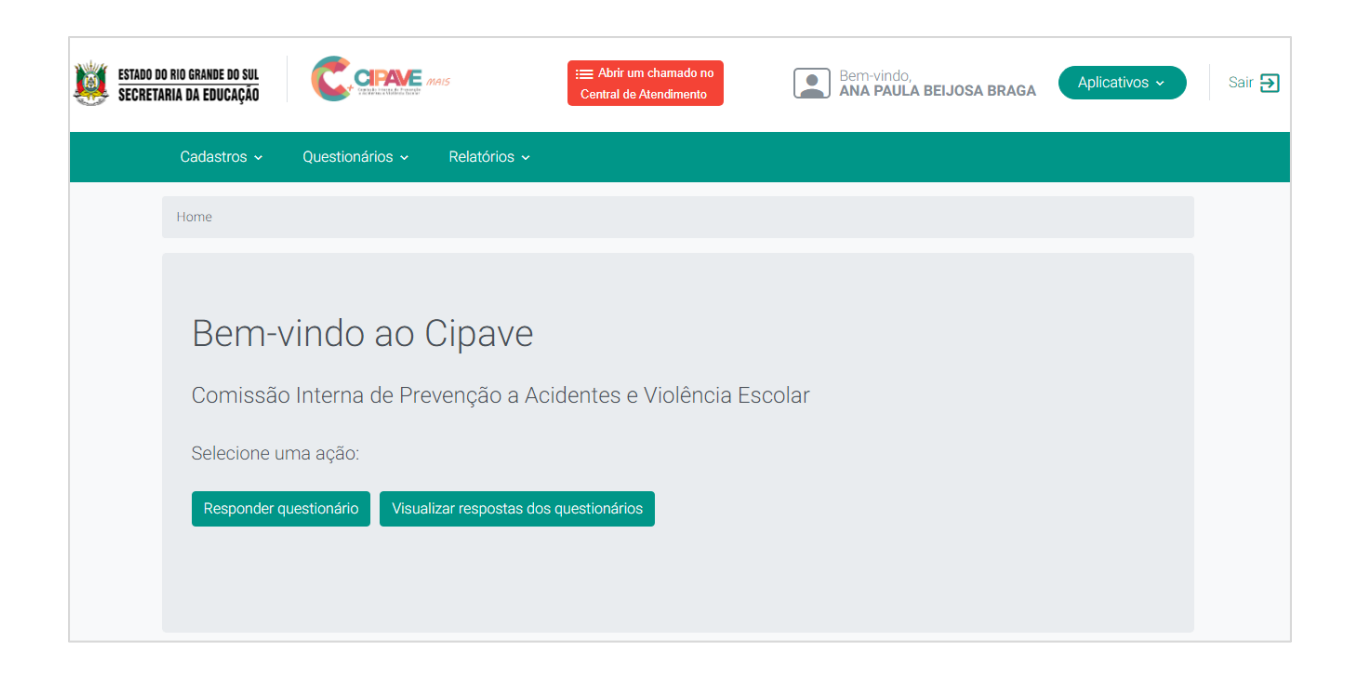

2° Passo: Para cadastrar as comissões, clique no menu "Cadastro", logo depois em "Comissão".

| ESTADO DO RIO GRANDE DO SUL SECRETARIA DA EDUCAÇÃO            | A BRAGA Aplicativos - Sair 🗲 |
|---------------------------------------------------------------|------------------------------|
| Cadastros - Questionários - Relatórios -                      |                              |
| Comissão                                                      |                              |
| Responsáveis                                                  |                              |
|                                                               |                              |
| Bem-vindo ao Cipave                                           |                              |
| Comissão Interna de Prevenção a Acidentes e Violência Escolar |                              |
| Selecione uma ação:                                           |                              |
| Responder questionário Visualizar respostas dos questionários |                              |

3º Passo: Para realizar o cadastro basta clicar em "Cadastrar Comissão".

| ESTADO DO RIO GRANDE<br>Secretaria da edui | DO SUL<br>CAÇÃO                | i≡<br>Ce     | Abrir um chamado no<br>ntral de Atendimento | Bem-vindo,<br>ANA PAULA BEIJOSA BRAGA | Aplicativos 🗸 | Sair 🗲 |
|--------------------------------------------|--------------------------------|--------------|---------------------------------------------|---------------------------------------|---------------|--------|
|                                            | Cadastros - Questionários - Re | telatórios 🗸 |                                             |                                       |               |        |
|                                            | Home / Cadastros / Comissão    |              |                                             |                                       |               |        |
|                                            | Consulta de comissão           |              |                                             |                                       |               |        |
|                                            | Programa*:                     |              |                                             |                                       |               |        |
|                                            | Cipave                         |              |                                             |                                       | v             |        |
|                                            | Selecione a CRE:               |              | Selecione a escola:                         |                                       |               |        |
|                                            | Selecione uma CRE              | •            | Selecione uma escola                        | a                                     | Ŧ             |        |
|                                            |                                |              |                                             | Pesquisar Limpar Cadastra             | ar Comissão   |        |

4° Passo: Insira a CRE e a Escola.

| ESTADO DO RIO GRANDE D<br>Secretaria da Educi |                                          | Empirie Central de Atendimento           | em-vindo,<br>NA PAULA BEIJOSA BRAGA Aplicativos V |
|-----------------------------------------------|------------------------------------------|------------------------------------------|---------------------------------------------------|
|                                               | Cadastros - Questionários - Relatórios - |                                          |                                                   |
|                                               | Home / Cadastros / Comissão              |                                          |                                                   |
|                                               | Cadastro de comissão                     |                                          |                                                   |
|                                               | Programa*:                               |                                          |                                                   |
|                                               | Cipave                                   |                                          | T                                                 |
|                                               | Selecione a CRE*:                        | Selecione a escola*:                     |                                                   |
|                                               | Selecione uma CRE                        | <ul> <li>Selecione uma escola</li> </ul> | *                                                 |
|                                               |                                          |                                          | Salvar Cancelar                                   |

5° Passo: Preencha o "CPF" e o "Grupo" que o usuário pertence. Clique no + para adicioná-lo. Assim será sucessivamente o cadastro de todos os integrantes da comissão.

| Cadastro de comiss        | ão                         |   |                                                  |   |
|---------------------------|----------------------------|---|--------------------------------------------------|---|
| Programa*:                |                            |   |                                                  |   |
| Cipave                    |                            |   |                                                  | Ŧ |
| Selecione a CRE*:         |                            |   | Selecione a escola*:                             |   |
| 01 COORDENADORIA REGIONAL | DE EDUCACAO - PORTO ALEGRE | • | ESC TÉCNICA EST PAROBÉ - 00010568 - PORTO ALEGRE | • |
| CPF*:                     | Grupo*:                    |   |                                                  |   |
| 847.                      | Professor                  |   | Ŧ                                                |   |
| Email*:                   |                            |   |                                                  |   |
| ana.braga@mstech.com.br   |                            |   |                                                  |   |
| Nome*:                    |                            |   |                                                  |   |
| ANA PAULA BEIJOSA BRAGA   |                            |   |                                                  | + |

# 6° Passo: Após cadastrar todos os membros da comissão, clique em "Salvar".

| Comissâ | ão Cipave |                         |                                  |           |        |
|---------|-----------|-------------------------|----------------------------------|-----------|--------|
| CPF     |           | Nome                    | E-mail                           | Grupo     | Ações  |
| 847.    | ,14       | ANA PAULA BEIJOSA BRAGA | ana.braga@mstech.com.br          | Professor |        |
| 826.    | !0        | TANISE BITTENCOURT      | tanise.bittencourt@mstech.com.br | Professor |        |
| 826.    | !0        | TANISE BITTENCOURT      | tanise.bittencourt@mstech.com.br | Professor |        |
|         |           |                         |                                  |           | Salvar |

7º Passo: Atente para o aviso na parte inferior "Comissão cadastrada com sucesso".

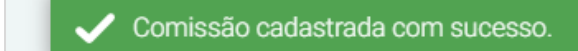

#### 4 - Como consulta a comissão do Cipave?

1° Passo: No menu "Cadastro" clique em "Comissão".

| ESTADO DO RIO GRANDE DO SUL<br>Secretaria da Educação |                                                                                                   | i → Abrir um chamado no<br>Central de Atendimento | Bem-vindo,<br>ANA PAULA BEIJOSA BRAGA | Aplicativos - S | Sair 🗲 |
|-------------------------------------------------------|---------------------------------------------------------------------------------------------------|---------------------------------------------------|---------------------------------------|-----------------|--------|
| Cadastros ~                                           | Questionários ~ Relatórios ~                                                                      |                                                   |                                       |                 |        |
| Comissão                                              |                                                                                                   |                                                   |                                       |                 |        |
| Responsáveis                                          |                                                                                                   |                                                   |                                       |                 |        |
| Bem-<br>Comissão<br>Selecione u<br>Responder o        | vindo ao Cipave<br>o Interna de Prevenção a A<br>uma ação:<br>questionário Visualizar respostas d | Acidentes e Violência E<br>los questionários      | Escolar                               |                 |        |

2° Passo: A tela de consulta de comissão será exibida, conforme tela abaixo.

| ESTADO DO RIO GRANDE DO SUL CONTRACTOR AND SUCCESSION OF CONTRACTOR AND SUCCESSION OF CONTRACTOR AND SU | I≡ Abrir um chamado no<br>Central de Atendimento | Bem-vindo,<br>ANA PAULA BEIJOSA BRAGA Aplicative | ros ▼ Sair ∋ |
|----------------------------------------------------------------------------------------------------|--------------------------------------------------|--------------------------------------------------|--------------|
| Cadastros - Questionários - Relatório                                                                                                    |                                                  |                                                  |              |
| Home / Cadastros / Comissão                                                                                                    |                                                  |                                                  |              |
| Consulta de comissão                                                                                                    |                                                  |                                                  |              |
| Programa*:                                                                                                    |                                                  |                                                  |              |
| Cipave                                                                                                    |                                                  | Ŧ                                                |              |
| Selecione a CRE:                                                                                                    | Selecione a escola:                              |                                                  |              |
| - Selecione uma CRE -                                                                                                    | <ul> <li>Selecione uma escola –</li> </ul>       | Ŧ                                                |              |
|                                                                                                    | Pe                                               | squisar Limpar Cadastrar Comissão                |              |

3° Passo: Para consultar basta inserir a CRE e selecionar a Escola. Clique em "Pesquisar". O resultado será exibido abaixo da tela.

| Home / Cadastros / C     | comissão                                                |   |                              |                   |                    |
|--------------------------|---------------------------------------------------------|---|------------------------------|-------------------|--------------------|
| Consulta de              | comissão                                                |   |                              |                   |                    |
| Programa*:               |                                                         |   |                              |                   |                    |
| Cipave                   |                                                         |   |                              |                   | ٣                  |
| Selecione a CRE:         |                                                         |   | Selecione a escola:          | •                 |                    |
| 01 COORDENADOR           | IA REGIONAL DE EDUCACAO - PORTO ALEGRE                  | ۳ | ESC TÉCNICA EST PAROBÉ - 000 | 010568 - PORTO AL | EGRE               |
|                          |                                                         |   | Pesqu                        | uisar Limpar      | Cadastrar Comissão |
| Programa                 | CRE                                                     |   | Escola                       | Membros           | Ações              |
| Cipave                   | 01 COORDENADORIA REGIONAL DE<br>EDUCACAO - PORTO ALEGRE |   | ESC TÉCNICA EST PAROBÉ       | Visualizar (      | 2)                 |
| Total de itens: <b>1</b> | K K 1                                                   | > | Я                            | ltens po          | or página: 10 🔻    |

4° Passo: Caso deseje editar, clique no ícone 🧪 ou se preferer excluir clique

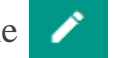

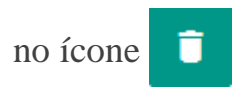

| Programa | CRE                                                     | Escola                 | Membros        | Ações |
|----------|---------------------------------------------------------|------------------------|----------------|-------|
| Cipave   | 01 COORDENADORIA REGIONAL DE<br>EDUCACAO - PORTO ALEGRE | ESC TÉCNICA EST PAROBÉ | Visualizar (2) |       |
|          |                                                         |                        |                |       |

#### 5 - Como cadastrar os responsáveis do Cipave?

1° Passo: Para cadastrar os responsáveis que irão responder aos questionários, clique no menu "Cadastro", logo depois "Responsáveis".

| ESTADO DO RIO GRANDE DO SUL<br>SECRETARIA DA EDUCAÇÃO |                                     | i⊟ Abrir um chamado no<br>Central de Atendimento | Bem-vindo,<br>ANA PAULA BEIJOSA BRAGA | Aplicativos ~ |
|-------------------------------------------------------|-------------------------------------|--------------------------------------------------|---------------------------------------|---------------|
| Cadastros ~                                           | Questionários ~ Relatórios ~        |                                                  |                                       |               |
| Comissão                                              |                                     |                                                  |                                       |               |
| Responsáveis                                          |                                     |                                                  |                                       |               |
|                                                       |                                     |                                                  |                                       |               |
| Bem-v                                                 | vindo ao Cipave                     |                                                  |                                       |               |
| Comissão                                              | o Interna de Prevenção a A          | cidentes e Violência Es                          | colar                                 |               |
| Selecione u                                           | ma ação:                            |                                                  |                                       |               |
| Responder o                                           | uestionário Visualizar respostas do | os questionários                                 |                                       |               |

2° Passo: Para realizar o cadastro dos responsáveis basta clicar em "Cadastrar Responsável".

| ESTADO DO RIO GRANDE I<br>SECRETARIA DA EDUC |                                          | E Abrir um chamado no<br>Central de Atendimento | Bem-vindo,<br>ANA PAULA BEIJOSA BRAGA | Aplicativos ~ |
|----------------------------------------------|------------------------------------------|-------------------------------------------------|---------------------------------------|---------------|
|                                              | Cadastros - Questionários - Relatórios - |                                                 |                                       |               |
|                                              | Home / Cadastros / Responsáveis          |                                                 |                                       |               |
|                                              | Consulta de responsáveis                 |                                                 |                                       |               |
|                                              | Programa*:                               |                                                 |                                       |               |
|                                              | Cipave                                   |                                                 |                                       | •             |
|                                              |                                          |                                                 | Pesquisar Limpar Cadastrar res        | ponsável      |

3° Passo: Preencha o "CPF" e o "Grupo" que o usuário pertence. Após, clique em "Adicionar Membro". Assim será sucessivamente o cadastro de todos os responsáveis.

| Cadastro de responsáveis          | 3                                    |                        |                             |                  |
|-----------------------------------|--------------------------------------|------------------------|-----------------------------|------------------|
| Programa*:                        |                                      |                        |                             |                  |
| Cipave                            |                                      | Y                      |                             |                  |
| 1 - Selecione a CRE*:             |                                      | 2 - Selecione a escola | *:                          |                  |
| 01 COORDENADORIA REGIONAL DE EDUC | CACAO - PORTO ALEGRE                 | ESC TÉCNICA EST F      | PAROBÉ - 00010568 - PORTO A | LEGRE 🔻          |
| 847.                              | Grupo de usuário*:       ×   Diretor |                        | •                           |                  |
| Email*:                           |                                      |                        |                             |                  |
| ana.braga@mstech.com.br           |                                      |                        |                             |                  |
| Nome*:                            |                                      |                        |                             |                  |
| ANA PAULA BEIJOSA BRAGA           |                                      |                        |                             |                  |
|                                   |                                      |                        |                             | Adicionar membro |

4° Passo: Depois de cadastrar todos os responsáveis clique em "Salvar".

| Respon           | sáveis Cipave       |                              |         |       |               |          |
|------------------|---------------------|------------------------------|---------|-------|---------------|----------|
| CPF              | Nome                | Email                        | Grupo   | Termo | Certificações | Ações    |
| 847 <sup>.</sup> | ANA PAULA BEIJOSA B | RAGA ana.braga@mstech.com.br | Diretor |       |               |          |
|                  |                     |                              |         |       | Salvar        | Cancelar |

5° Passo: Atente para o aviso na parte inferior "Responsável cadastrado com sucesso".

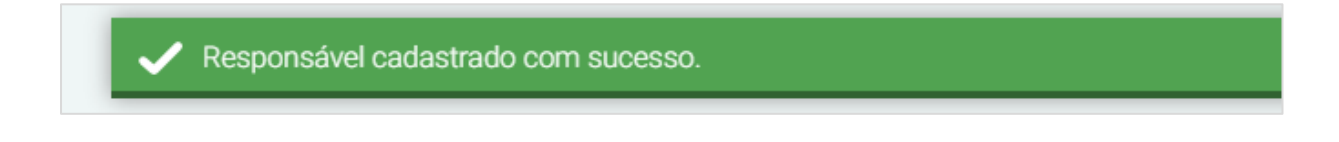

## 6 - Como consultar os responsáveis do Cipave?

1° Passo: No menu "Cadastro" clique em "Responsáveis".

| ESTADO DO RIO GRANDE DO SUL<br>SECRETARIA DA EDUCAÇÃO |                    | nais                | i≡ Abrir um chamado no<br>Central de Atendimento | Bem-vindo,<br>ANA PAULA BEIJOSA BRA | GA Aplicativos ~ |
|-------------------------------------------------------|--------------------|---------------------|--------------------------------------------------|-------------------------------------|------------------|
| Cadastros ~                                           | Questionários 🗸    | Relatórios 🗸        |                                                  |                                     |                  |
| Comissão                                              |                    |                     |                                                  |                                     |                  |
| Responsáveis                                          |                    |                     |                                                  |                                     |                  |
| Bem-                                                  | vindo ao (         | Cipave              |                                                  |                                     |                  |
| Comissão                                              | o Interna de Pre   | evenção a Aci       | identes e Violência Es                           | scolar                              |                  |
| Selecione u                                           | ima ação:          |                     |                                                  |                                     |                  |
| Responder                                             | questionário Visua | lizar respostas dos | questionários                                    |                                     |                  |

2° Passo: A tela de consulta de responsáveis será exibida, conforme tela abaixo.

| ESTADO DO HIO GRANDE DO SUL<br>Secretaria da Educação |                             | :≡ Abrir um chamado no<br>Central de Atendimento | Bem-vindo,<br>ANA PAULA BEIJOSA BRAG | GA Aplicativos ~      |
|-------------------------------------------------------|-----------------------------|--------------------------------------------------|--------------------------------------|-----------------------|
| Cadastros ~                                           | Questionários ~ Relatórios  | •                                                |                                      |                       |
| Home / Cadastros / R                                  | Responsáveis                |                                                  |                                      |                       |
| Consulta de                                           | responsáveis                |                                                  |                                      |                       |
| Programa*:                                            |                             |                                                  |                                      |                       |
| Cipave                                                |                             |                                                  |                                      | Ŧ                     |
|                                                       |                             |                                                  | Pesquisar                            | Cadastrar responsável |
| CRE                                                   |                             |                                                  | Escola                               | Ações                 |
| 01 COORDENADORI                                       | A REGIONAL DE EDUCACAO - PO | RTO ALEGRE ESC TÉC                               | NICA EST PAROBÉ                      |                       |
| Total de itens: <b>1</b>                              |                             | к к 1 > э                                        | Iten                                 | s por página: 10 🔻    |
| 4° Passo: Caso                                        | deseje editar c             | lique no ícone                                   | ou se preferin                       | excluir os            |

responsáveis clique no ícone 🧻 .

| CRE                                                  | Escola                 | Ações |
|------------------------------------------------------|------------------------|-------|
| 01 COORDENADORIA REGIONAL DE EDUCACAO - PORTO ALEGRE | ESC TÉCNICA EST PAROBÉ |       |

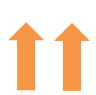